## Using the Sharing Cart to move things between courses on the same server.

Sharing Cart is something only available to teachers and it allows you to move items between courses on the same server. You can move activities or resources from your playground course to one of your 'live' courses or between 'live' courses.

- 1. Go to the Gear on the upper right side and Turn Editing On. You do this to make anything happen with Moodle, anyway.
- Look at the tiles on the left side of your screen that have Grades, General, and the weeks of your class. Scroll all the way down. Below Site Administration, at the very bottom is a tile for <u>Add a Block</u> – click on that. <u>Unless editing is turned on, this Add a Block tile won't appear</u>.

|                             |                                               | A THAT A THAT A                                 |
|-----------------------------|-----------------------------------------------|-------------------------------------------------|
| 15 October - 21     October | Noe screenshot cou                            | urse                                            |
| Dashboard                   | Dashboard / Courses / Resources / Faculty Res | ources / Faculty Playground Courses / NoeSC     |
| Site home                   |                                               |                                                 |
| Calendar                    |                                               | Edit 🝷                                          |
|                             | 🕂 🎼 Announcements 🖋                           | Edit 👻 🛔                                        |
| fy courses                  | 🕂 🦂 clicker 🖋                                 | Edit 👻                                          |
| uick Links 🗸                |                                               | + Add an activity or resource                   |
| My Hanover                  | 10 hts 00 hts                                 |                                                 |
| 0/7-005                     |                                               | Edit 👻                                          |
| 2 Office365                 | Hidden from students                          |                                                 |
| Duggan Library              | 🕂 📜 pdf 🖋                                     | Edit 👻                                          |
| Site administration         | 🕂 🖌 quiz b 🖋                                  | Edit 👻 🛔                                        |
|                             | 1                                             | + Add an activity or resource                   |
| Add a block                 |                                               | <ul> <li>Add an activity or resource</li> </ul> |

3. On the Add a Block Menu, scroll down to the bottom....

|                              | 🛛 🔒 https://moodle.hanov | ver.edu/course/view.php?id=1583 |                | 90% … 🛛                                  |
|------------------------------|--------------------------|---------------------------------|----------------|------------------------------------------|
| B October - 14 October       | ^                        | Add a block                     | ×              |                                          |
| C 15 October - 21<br>October | Noe s                    | Activities                      | NoeS           | c                                        |
| B Dashboard                  | CARAMAN                  | Activity results                | 100            |                                          |
| # Site home                  |                          | Admin bookmarks                 |                | Calenda                                  |
| 🛗 Calendar                   | 🕂 🔚 Ann                  | Administration                  | Edit 👻         | 4                                        |
| My courses                   | 🕂 🕂 click                | Attendance                      |                | Sun<br>1                                 |
| Quick Links 🔫                |                          | Blog menu                       | esource        | 8                                        |
| My Hanover                   | + 16 July                | Blog tags                       | <b>T</b> -10 - | 22                                       |
| Gffice365                    | Hidden from students     | Comments                        | Edit           | • • H                                    |
| Duggan Library               | 🕈 🖆 pdf.                 | Community finder                |                | ان من المن المن المن المن المن المن المن |
| Site administration          | 🕈 🚽 quiz                 | Completion Progress             |                | <ul> <li>● 督日</li> <li>● 昌日</li> </ul>   |
| Add a block                  | -                        | Configurable Reports            | esource        | · ·                                      |

4. Click on the Sharing Cart tile.

| ← → ♂ ŵ                      | 10 A https://moodle.hanove | er.edu/course/view.php?id=1583 | 90%     | ⊠ ☆                                                                                                    |
|------------------------------|----------------------------|--------------------------------|---------|----------------------------------------------------------------------------------------------------|
| HANOVER<br>COULEGE           |                            | Navigation                     |         | 4                                                                                                    |
| B October - 14 October       | ^                          | Private files                  |         | THE OWNER WHEN                                                                                                    |
| C 15 October - 21<br>October | Noe s                      | Random glossary entry          |         | LE.                                                                                                    |
| 2 Dashboard                  | Dashboard / Cou            | Recent activity                | NoeSC   |                                                                                                    |
| A Site home                  |                            | Recent blog entries            |         | Calendar                                                                                                    |
| 🛗 Calendar                   |                            | Remote RSS feeds               | Edit 👻  | March                                                                                                    |
| My courses                   | ↔ 📫 Ann<br>↔ 🚜 click       | Search forums                  |         | Sun Mon Tue V                                                                                                    |
| Quick Links 👻                | 1                          | Section links                  | esource | 1 2 3<br>8 9 10<br>15 16 17                                                                                                    |
| My Hanover                   |                            | Self completion                |         | 22 23 24                                                                                                    |
| Office365                    |                            | Sharing Cart                   | Edit 👻  | 29 30 31                                                                                                    |
| 🖉 Duggan Library             | + f pdf                    | Turnitin block                 |         | <ul> <li>Hide category evaluation</li> <li>Image: Hide course evaluation</li> </ul>                                                                                                    |
| ✤ Site administration        | 🕂 🐺 quiz                   | Cancel                         |         | <ul> <li>Hide group even</li> <li>Hide user events</li> </ul>                                                                                                    |
| Add a block                  |                            |                                | esource | State of the local division of the local division of the local div |

5. On the lower right side, a <u>block appears for Sharing Cart</u>.

| 0                | https://moodle. <b>hanover.edu</b> /course/view.php?id=1583                                                                                                    | 90% … ♡☆ Ⅲ\ ① ⑧ Ξ                                                                                                    |  |  |
|------------------|----------------------------------------------------------------------------------------------------|----------------------------------------------------------------------------------------------------|--|--|
|                  |                                                                                                    | 🛕 🤌 Reiley Noe 🎯                                                                                                    |  |  |
| š                | talk about Social Media, Ethics and Privacy - at 7pm at Horner.         Please attend and we'll talk about his presentation on Friday             Class PowerPoint for the week           Edit           Edit           Edit          Edit           Edit           Edit           Edit           Edit           Edit           Edit           Edit           Edit           Edit           Edit           Edit           Edit           Edit           Edit           Edit           Edit           Edit          Edit           Edit           Edit | Quickmail                                                                                                    |  |  |
| ? July           | Paper 1.<br>This is a 2-3 page reaction paper.<br>In this paper you will:                                                                                                    | Respondus LockDown Browser 🕂 🌣 -                                                                                                    |  |  |
| ) July<br>August | <ul> <li>Briefly Summarize the approach to ethics of two philosophers that we've covered so far using your text book and our readings. Your summary should not be more than a few paragraphs.</li> <li>Compare and contrast and analyze the ethical approach of the two</li> </ul>                                                                                                    | Dashboard                                                                                                    |  |  |
| 12 August        | <ul> <li>compare and contact and analyze the contact approximate the<br/>philosophers. This analysis should be the bulk of your paper. Please add<br/>your thoughts, opinions and reactions to both philosophers.</li> </ul>                                                                                                    | Sharing Cart + • •                                                                                                    |  |  |
| · 19 August      | Cite your sources at the end. Do your work in a word document and upload it here by 11:59nm (2059 pm)                                                                                                    |                                                                                                    |  |  |
| · 26 August      | Friday evening.                                                                                                    | PT STATE                                                                                                    |  |  |
| • 2              | + Add an activity or resource                                                                                                    | Add an activity or resource     Add an activity or resource     Add an activity or re |  |  |
| nere to search   | 비 🤤 📻 🔍 🌖 🔯 🚾 🔍                                                                                                    | 🔯 🌰 🦟 😍 🚝 🕼 ENG 5:08 PM 🛃                                                                                                    |  |  |

6. Click on the Edit link across from an activity or resource that you want to move. It can be an assignment or a quiz.

At the bottom of the menu that pops up is a link for **Copy to Sharing Cart**. Click on that link.

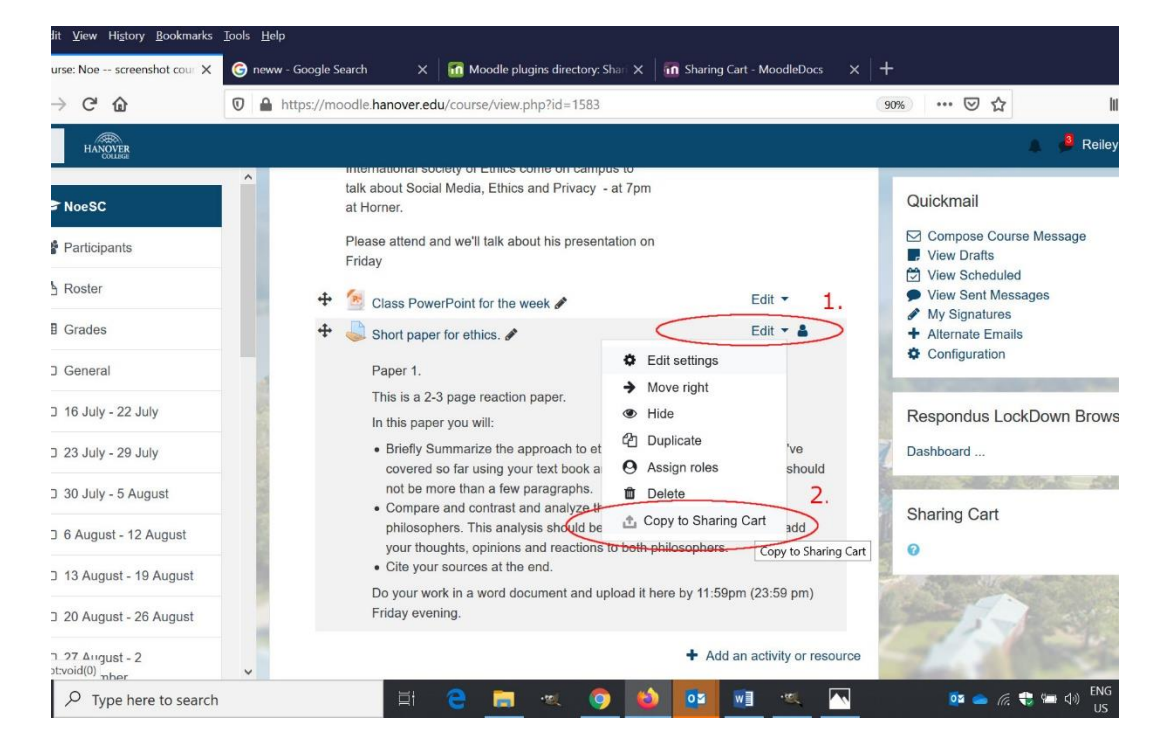

7. Click on OK.

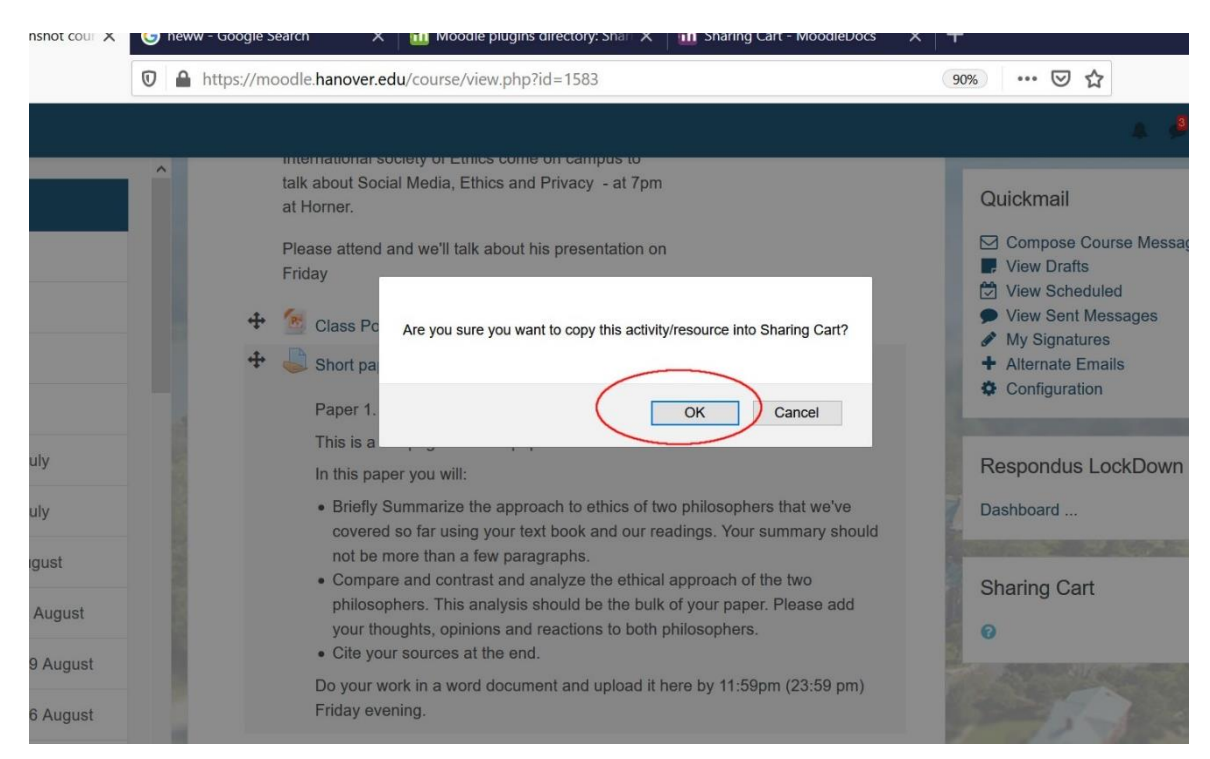

8. Navigate to the course that you want to move this activity to. Repeat steps 1-5 to add the Sharing Cart to the class where you are moving the resource or activity to. You'll notice that the resource that you've copied appears in the Sharing Cart.

Notice the icons next to this second Sharing Cart block on the course where things are being moved to. The Arrow will allow you to move the activity into a folder. The next icon will let you move an activity or resource. The X icon, as you might expect, deletes your copied activity in this copied state but not on your original course. The final icon will Copy it to your Course.

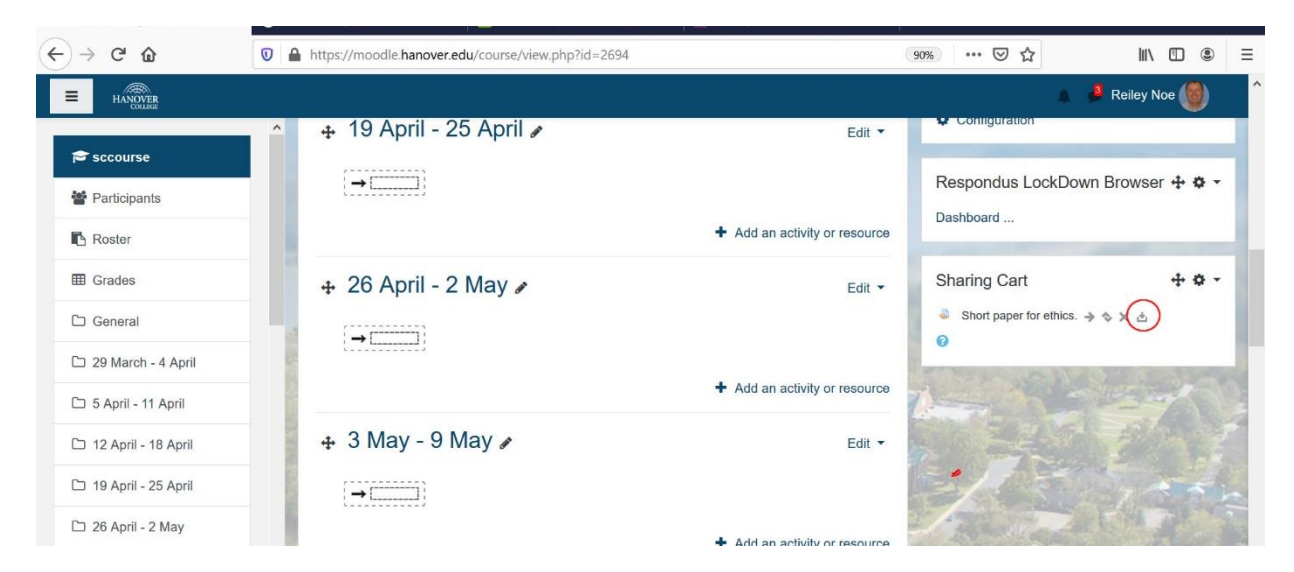

Click on Copy to Course. It looks similar to a download icon looks like in other places.

9. Notice the arrow and dotted line icons that appear through out the weeks (or topics) that you have used to arrange your course. **Pick the one that is under the week (or topic) that you want to move it to**.

| Eile Edit View History Bookmarks                              | Tools Help                                                    |                                                 |                                                                                                    | - 0              | ×   |
|---------------------------------------------------------------|---------------------------------------------------------------|-------------------------------------------------|----------------------------------------------------------------------------------------------------|------------------|-----|
| Course: sharing cart course X                                 | 🜀 neww - Google Search 🛛 🗙 🚮 Moodle plugins directory: Shar 🗙 | 5 Sharing Cart - MoodleDocs X                   | +                                                                                                    |                  |     |
| $\leftrightarrow$ × $\Leftrightarrow$                         | ♥ A https://moodle.hanover.edu/course/view.php?id=2694        |                                                 | 90% … 🛛 🏠                                                                                                    | III\ 🗉 🛎         | Ξ   |
| HANOVER<br>COLLEGE                                            |                                                               |                                                 |                                                                                                    | 🖡 🤞 Reiley Noe 🎯 | ^   |
| re sccourse                                                   | <ul> <li></li></ul>                                           | Edit 🔻                                          |                                                                                                    |                  | T   |
| Participants                                                  |                                                               |                                                 | Respondus Lock                                                                                                    | Down Browser 🕂 💠 | •   |
| Roster                                                        |                                                               | <ul> <li>Add an activity or resource</li> </ul> | Dushbourd                                                                                                    |                  | -1. |
| I Grades                                                      | 🕂 26 April - 2 May 🌶                                          | Edit 🝷                                          | Sharing Cart                                                                                                    | + <b>o</b> ·     | -   |
| 🗅 General                                                     | →                                                             |                                                 | <ul><li>Short paper for eth</li><li>Image: Image: I</li></ul> | ics. → � X 也     |     |
| 🗅 29 March - 4 April                                          | -                                                             | + Add an activity or resource                   | STATE ST                                                                                                    |                  | -   |
| 🗅 5 April - 11 April                                          |                                                               |                                                 | 1                                                                                                    |                  |     |
| 🗅 12 April - 18 April                                         | + 3 May - 9 May ₽                                             | Edit 🝷                                          | 1 5                                                                                                    |                  |     |
| 🗅 19 April - 25 April (                                       |                                                               |                                                 | -/ 5                                                                                                    | 7                | in  |
| 🗅 26 April - 2 May                                            |                                                               | + Add an activity or resource                   | - And Mark                                                                                                    | ALC: N. A.       |     |
| 🗀 3 May - 9 May                                               | + 10 May - 16 May +                                           |                                                 | 1-1-1                                                                                                    |                  |     |
| רים 10 May - 16 May<br>https://moodle.hanover.edu/blocks/shar |                                                               | Edit ▼                                          | The del                                                                                                    | and the second   | ~   |
| Type here to search                                           | n 🗄 🔁 🔚 🔍 🕥 🖡                                                 | a 🖬 🖬 🔍 🔼                                       | 🔯 📥 <i>(</i> r. 📢                                                                                                    | ENG 5:38 PM      | 易。  |

10. And there it is.

<u>It is a good idea to go through the settings of activities that you move</u> – assignments, quizzes, fora, etc. – to make sure that the settings are correct. Better safe than sorry.

**Word to the wise**: If you move an activity that is hidden in one class it is NOT automatically hidden in the class that you move it into, so move fast and hide it.

(If you haven't done this before, you can hide or show activities or resources by clicking on the Edit link across from that activity and clicking on Hide or Show in the menu. You can also Hide or Show entire weeks)

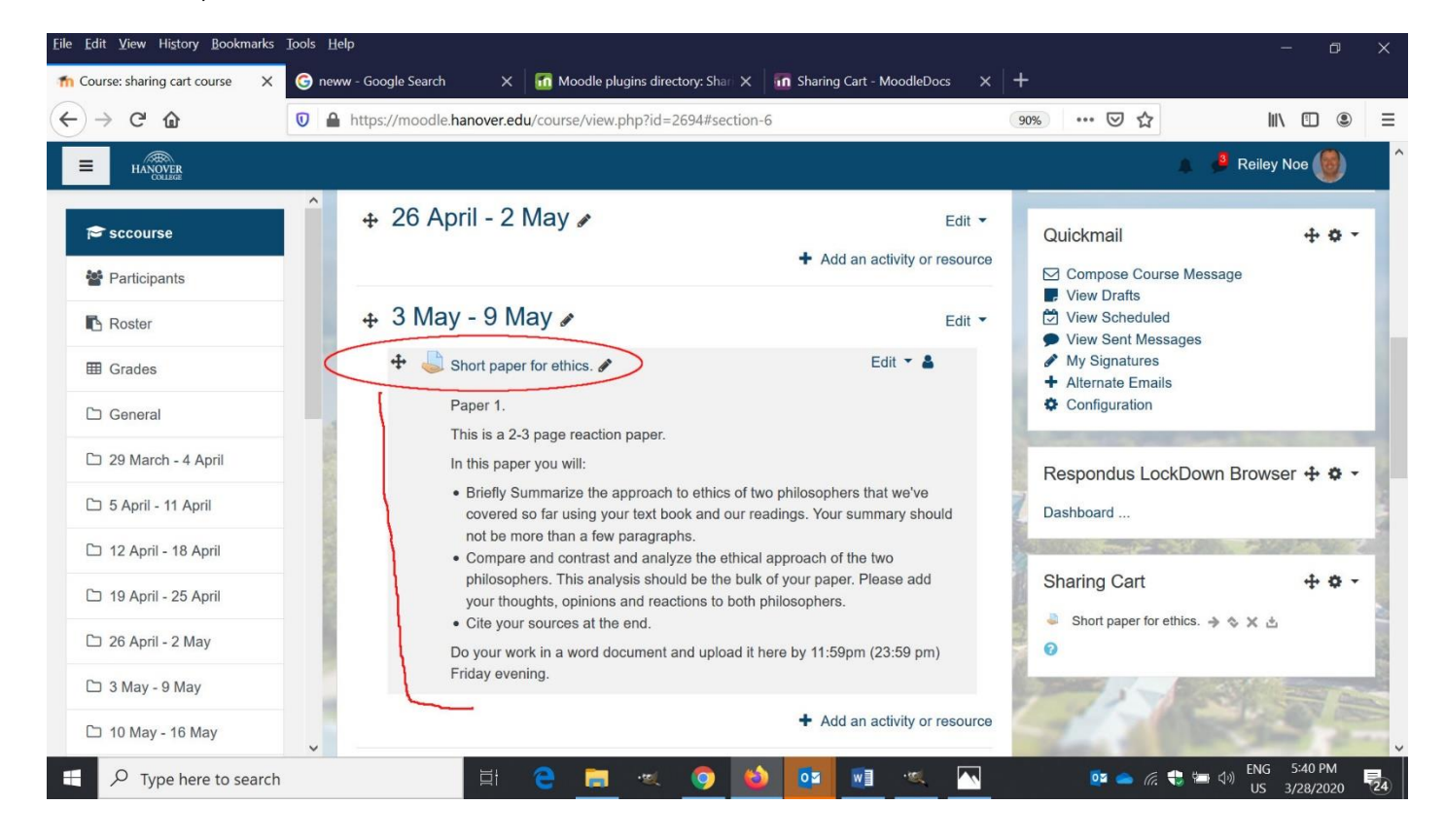